## Commande de vêtements – Mode opératoire

- 1- Allez sur le site du JAR, rubrique la BOUTIQUE DU CLUB
- 2- Imprimez votre bon de commande : cliquez sur BON DE COMMANDE et imprimez-le

Si vous voulez visualiser un vêtement particulier, passez votre curseur sur le vêtement, et cliquez sur « Aperçu rapide » qui apparait alors

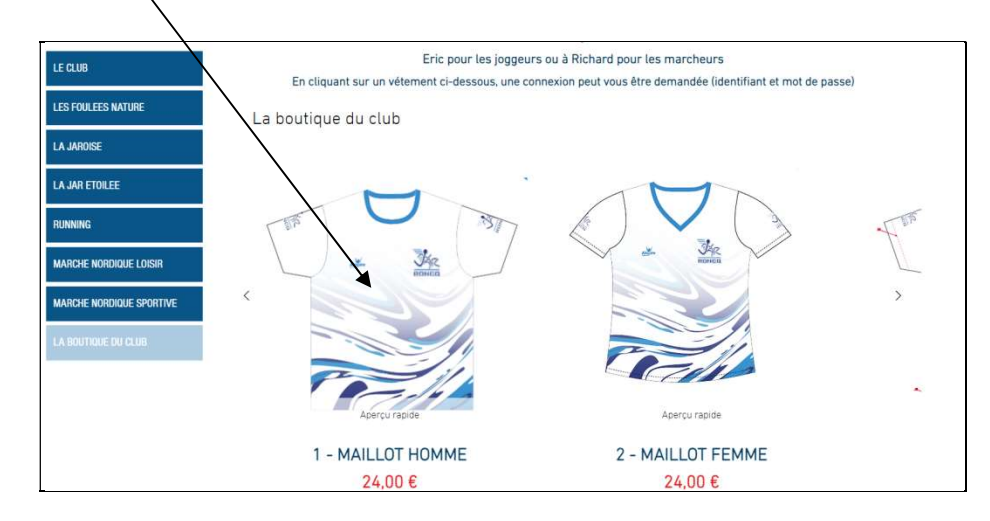

Vous pouvez alors voir le devant, le dos, et le tableau des tailles en cliquant alternativement **sur 1 des 3 petits points** en bas du vêtement sur **votre smartphone** 

## Ou les 3 mini images en dessous de la grande image sur votre PC

Vous pouvez visualiser les tailles disponibles dans le pavé « taille »

Remplissez et communiquez alors votre bon de commande papier et votre règlement à Richard ou Eric

Ne cliquez pas sur « ajouter à ma liste » : pas opérationnel pour la commande initiale